| □ 空白のページ                          | x +               | - 0 X                 |
|-----------------------------------|-------------------|-----------------------|
| $\leftarrow \ \rightarrow \ \mho$ | 検索または Web アドレスを入力 |                       |
|                                   |                   | 新しいウインドウ              |
|                                   |                   | 新しい InPrivate ウィンドウ   |
|                                   |                   | 拡大 — 100% 十           |
|                                   |                   | ページ内の検索               |
|                                   |                   | 印刷                    |
|                                   |                   | スタート画面にピン留めする         |
|                                   |                   | F12 開発者ツール            |
|                                   |                   | Internet Explorer で開く |
|                                   |                   | フィードバックの送信            |
|                                   |                   | 設定                    |
|                                   |                   |                       |

#### 1. 「Microsoft Edge」を起動し、[メニューボタン]から[設定]を 選択します。

#### 2.「プログラムから開く」下の【特定のページ】を選択します。

| 設定                     | 山   |
|------------------------|-----|
| テーマの選択                 | î   |
| 白                      | ~   |
| お気に入りバーを表示する           | _   |
| ● オフ                   | - 1 |
| 別のブラウザーからお気に入りをインポートする | _   |
| プログラムから開く              | - 1 |
| ○ スタート ページ             | - 1 |
| ○ 新しいタブページ             | - 1 |
| ○ 前のページ                |     |
| ● 特定のページ               |     |
| MSN                    | ~   |

## 3.【特定のページ】下のドロップダウンメニューをクリックします。

| ᅻ      |
|--------|
| Î      |
| ~      |
| - 1    |
| - 1    |
| - 1    |
| - 1    |
| - 1    |
| - 1    |
| - 1    |
|        |
| ~      |
|        |
|        |
| $\sim$ |
|        |

### 4.【カスタム】を選択します。

| 設定                     | ᆛ |
|------------------------|---|
| お気に入りバーを表示する<br>・ オフ   |   |
| 別のブラウザーからお気に入りをインポートする |   |
| プログラムから開く              |   |
| ○ スタート ページ             |   |
| ○ 新しいタブページ             |   |
| ○ 前のページ                |   |
| ● 特定のページ               |   |
| <u> </u>               | ~ |

# 5.「Webアドレスを入力してください」と表示されている欄にホームページアドレス

【http://www.starcat.co.jp/】を入力してください。

| プログラムから開く           |        |
|---------------------|--------|
| ○ スタート ページ          |        |
| ○ 新しいタブページ          |        |
| ○ 前のページ             |        |
| ● 特定のページ            |        |
| <i>ከ</i> አቃሪ        | $\sim$ |
| about:blank         | ×      |
| Web アドレスを入力してください   | ] +    |
| 新しいタブを開いたときに表示するページ |        |
| 空白のページ              | $\sim$ |
|                     |        |

## 6. 入力完了後、右側の「+」をクリックしてください。

| 別のブラウザーからお気に入りをインポートする      |        |
|-----------------------------|--------|
| プログラムから開く                   |        |
| ○ スタート ページ                  |        |
| ○ 新しいタブ ページ                 |        |
| ○ 前のページ                     |        |
| ● 特定のページ                    |        |
| <u> </u>                    | $\sim$ |
| about:blank                 | ×      |
| http//www.staracat.co.jp/ × | +      |
| 新しいタブを開いたときに表示するページ         |        |
| 空白のページ                      | $\sim$ |

### 7. 【about:blank】や【about:start】等の不要なものを右側の「×」をクリックして削除してください。

| 別のブラウザーからお気に入りをインポートする           |        |
|----------------------------------|--------|
| プログラムから開く                        |        |
| ○ スタート ページ                       |        |
| ○ 新しいタブ ページ                      |        |
| ○ 前のページ                          |        |
| ● 特定のページ                         |        |
| <u> </u>                         | $\sim$ |
|                                  |        |
| about:blank                      | ×      |
| http://http//www.staracat.co.jp/ | ×      |
| Web アドレスを入力してください                | ] +    |
| 新しいタブを開いたときに表示するページ              |        |
| 空白のページ                           | $\sim$ |

.以上で設定は完了となります。

Microsoft Edge を再起動して設定が反映されているか確認してください。